## **Outlook 2010: Konfiguration**

## Für ein E-Mail-Konto als Kunde der Internetgalerie AG

Stand

Januar 2017

Internetgalerie AG Aarestrasse 32 | 3600 Thun Tel. +41 33 225 70 70 | Fax +41 33 225 70 90 mail@internetgalerie.ch | www.internetgalerie.ch

## Schritt für Schritt Anleitung

1. Unter Datei > Informationen > Konto hinzufügen

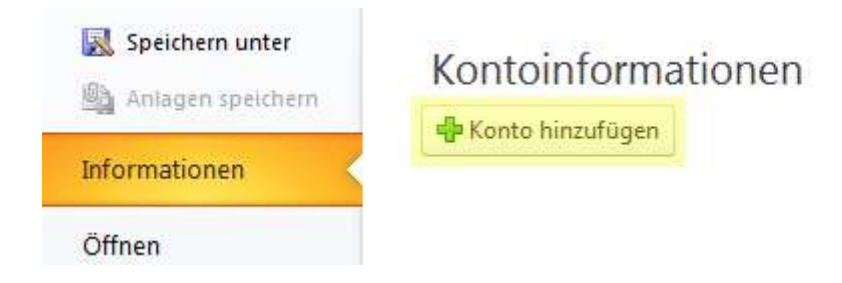

2. Servereinstellungen oder zusätzliche Servertypen manuell konfigurieren

| isniel: Heike Molnar                                                         |                                                                                                    |
|------------------------------------------------------------------------------|----------------------------------------------------------------------------------------------------|
|                                                                              |                                                                                                    |
| ispier neike@concoso.com                                                     |                                                                                                    |
| ben Sie das Kennwort ein, das Sie vom Internetdienstanbieter erhalten haben. |                                                                                                    |
|                                                                              |                                                                                                    |
| tzliche Servertypen manuell konfigurieren                                    |                                                                                                    |
|                                                                              | ispiel: Heike Molnar<br>ispiel: heike@contoso.com<br>eben Sie das Kennwort ein, das Sie vom Internetdienstanbieter erhalten haben. |

## 3. Internet-E-Mail wählen

| ues Konto hinzufügen                                                                                                    | <b></b> > |
|----------------------------------------------------------------------------------------------------|-----------|
| Dienst auswählen                                                                                                    | Ň         |
| Internet-E-Mail     Verbindung mit dem POP- oder IMAP-Server herstellen, um E-Mail-Nachrichten zu senden und zu empfan                                                                                                    | gen.      |
| <ul> <li>Microsoft Exchange oder komgatibler Dienst</li> <li>Verbindung herstellen und auf E-Mail-Nachrichten, den Kalender, Kontakte, Faxe und Voicemail zugreifen</li> <li>Textnachrichten (SMS)</li> <li>Verbindung mit einem Mobilfunkdienst herstellen.</li> <li>Andere</li> </ul> |           |
| Verbindung mit einem der folgenden Servertypen herstellen.<br>Fax Mail Transport                                                                                                    |           |
|                                                                                                    |           |
| < <u>Z</u> urück Weiter >                                                                                                    | Abbrechen |

**4.** Per IMAP: Kontoinformationen eintragen, *IMAP* wählen und auf *Weitere Einstellungen* klicken. Falls Sie *POP3* haben, finden Sie weitere Optionen ab Schritt 8.

| Alle Einstellungen auf die                       | iser Seite sind nötig, damit Ihr Konto i                          | ichtig funktioniert.                                                     |
|--------------------------------------------------|-------------------------------------------------------------------|--------------------------------------------------------------------------|
| Benutzerinformationen                            |                                                                   | Kontoeinstellungen testen                                                |
| [hr Name:                                        | Name                                                              | Wir empfehlen Ihnen, das Konto nach dem Eingeben aller                   |
| E- <u>M</u> ail-Adresse:                         | Vollständige E-Mail                                               | Schaltfläche unten klicken (Netzwerkverbindung erforderlich).            |
| Serverinformationen<br>Kontotyp:                 | ІМАР                                                              | Kontoeinstellungen testen                                                |
| Post <u>e</u> ingangsserver:                     | mail.internetgalerie.ch                                           | Kontoeinstellungen durch Klicken auf die<br>Schaltfläche "Weiter" testen |
| ostausgangsserver (SMTP):                        | smtp.internetgalerie.ch                                           |                                                                          |
| Anmeldeinformationen                             | <u>, 10 00 00</u> 10                                              |                                                                          |
| Benut <u>z</u> ername:                           | Vollständige E-Mail                                               |                                                                          |
| <u>K</u> ennwort:                                | ********                                                          |                                                                          |
| Anmeldung mithilfe der ges<br>(SPA) erforderlich | Kennwort speiche <u>r</u> n<br>icherten Kennwortauthentifizierung | Weitere Einstellungen                                                    |

5. Haken setzen bei Der Postausgangsserver (SMTP) erfordert Authentifizierung

| Aligemein                   | Gesendete Elemente            | Gel          | öschte Elemente |
|-----------------------------|-------------------------------|--------------|-----------------|
| Postausgangsser             | ver Verbindu                  | ng           | Erweitert       |
| Der <u>Postausgang</u> sser | ver (SMTP) erfordert Authenti | fizierung    |                 |
| Gleiche Einstellung         | gen wie für Posteingangsserve | er verwenden |                 |
| 🖲 <u>A</u> nmelden mit      |                               |              |                 |
| B <u>e</u> nutzername:      |                               |              |                 |
| Kennwort:                   |                               |              |                 |
|                             | ✓ Kennwort speichern          |              |                 |
|                             | nnwortautnentingerung (SPA)   | enorgenien   |                 |
|                             | nnwortautnentingerung (SPA)   |              |                 |

6. Postausgangsserver (SMTP) Port 587 setzen und OK klicken

| Allgemein Ge                                  |                         | esendete        | Elemente        | Gelöschte Elemente |
|-----------------------------------------------|-------------------------|-----------------|-----------------|--------------------|
| Postausgangss                                 | Postausgangsserver      |                 | Verbindung      | Erweitert          |
| Serveranschlussnumm                           | ern                     |                 | 6.45            |                    |
| Posteingangsserver                            | (IMAP):                 | 143             | Standard verwer | iden               |
| V <u>e</u> rwenden Sie o<br>verschlüsselten ' | len folgen<br>Verbindun | den<br>gstyp:   | Keinen          |                    |
| Postausgangsserver                            | (SMTP):                 | 587             |                 |                    |
| Verwenden Sie o<br><u>v</u> erschlüsselten    | len folgen<br>Verbindun | den<br>gstyp:   | Keinen          | -                  |
| Servertimeout                                 |                         |                 |                 |                    |
| Kurz 🖓                                        | Lang                    | g <u>1</u> Minu | te              |                    |
| Ordner                                        |                         |                 |                 |                    |
| Stammordnerpfad:                              |                         |                 |                 |                    |
|                                               |                         |                 |                 |                    |
|                                               |                         |                 |                 |                    |
|                                               |                         |                 |                 |                    |
|                                               |                         |                 |                 |                    |
|                                               |                         |                 |                 |                    |
|                                               |                         |                 |                 |                    |
|                                               |                         |                 |                 |                    |

7. Kontoeinstellungen testen ... klicken oder falls der Haken Kontoeinstellungen durch Klicken auf die Schaltfläche "Weiter" testen eingesetzt ist auf Weiter klicken.

| e rests wurden erroigreich ausgeführt. Klicken Sie a | uf "Schließen" um fortzufahren. | Anhalten  |
|------------------------------------------------------|---------------------------------|-----------|
| Aufgaben Fehler                                      |                                 | Schlieben |
| Aufgaben                                             | Status                          |           |
|                                                      | Friediat                        |           |

Wenn beide Schritte "Erledigt" sind: Fertig stellen

| Neues Konto hinzufügen |                                                                                                    |
|------------------------|----------------------------------------------------------------------------------------------------|
|                        | Kontoeinrichtung abgeschlossen!<br>Sie haben alle Informationen eingegeben, die zum erfolgreichen Einrichten eines Kontos<br>notwendig sind.<br>Klicken Sie auf "Fertig stellen", um den Assistenten zu schließen. |
|                        | <u>W</u> eiteres Konto hinzufügen                                                                                                    |
|                        | < <u>Z</u> urück Fertig stellen                                                                                                    |

Nun ist das E-Mail-Konto eingerichtet. E-Mails können empfangen und versendet werden.

8. Per POP/POP3: Kontoinformationen eingeben, POP3 auswählen und auf Weitere Einstellungen klicken

| Alle Einstellungen auf die                              | <b>ingen</b><br>Eser Seite sind nötig, damit Ihr Kont | o richtig funktioniert.                                                                                                    |
|---------------------------------------------------------|-------------------------------------------------------|----------------------------------------------------------------------------------------------------|
| Benutzerinformationen                                   |                                                       | Kontoeinstellungen testen                                                                                                    |
| <u>I</u> hr Name:                                       | Name                                                  | Wir empfehlen Ihnen, das Konto nach dem Eingeben aller                                                                       |
| E- <u>M</u> ail-Adresse:                                | Vollständige E-Mail                                   | Informationen in diesem Fenster zu testen, indem Sie auf die<br>Schaltfläche unten klicken (Netzwerkverbindung erforderlich) |
| Serverinformationen                                     |                                                       |                                                                                                    |
| Kontotyp:                                               | POP3                                                  | Kontoeinstellungen testen                                                                                                    |
| Post <u>e</u> ingangsserver:                            | mail.internetgalerie.ch                               | Kontoeinstellungen durch Klicken auf die<br>Schaltfläche "Weiter" testen                                                     |
| Postausgangsserver (SMTP):                              | smtp.internetgalerie.ch                               | Neue Nachrichten übermitteln in:                                                                                             |
| Anmeldeinformationen                                    |                                                       | Outlook-Datendatei                                                                                                    |
| Benutzername:                                           | Vollständige E-Mail                                   | 🗇 Vorhandene Outlook-Datendatei                                                                                              |
| Kennwort:                                               | *****                                                 | Durchsuchen                                                                                                    |
|                                                         | Kennwort speichern                                    |                                                                                                    |
| <u>Anmeldung mithilfe der ges</u><br>(SPA) erforderlich | sicherten Kennwortauthentifizierung                   | Weitere Einstellungen                                                                                                    |

**9.** Register Postausgangsserver: Haken setzen bei Der Postausgangsserver (SMTP) erfordert Authentifizierung und gleiche Einstellungen wie für Postausgangsserver verwenden

| Aigemein      | Postausgan      | gsserver              | Verbindung                       | Erweitert                            |            |      |
|---------------|-----------------|-----------------------|----------------------------------|--------------------------------------|------------|------|
| V Der Po      | stausgangsse    | erver (SM             | TP) erfordert                    | Authentifizi                         | erung      |      |
| i <u>G</u> le | iche Einstellur | ngen wie :            | für Posteinga                    | ngsserver \                          | verwenden  |      |
| C An          | melden mit      |                       |                                  |                                      |            | <br> |
| Be            | nutzername:     |                       |                                  |                                      |            |      |
| Ke            | nnwort:         |                       |                                  |                                      |            |      |
|               |                 | 🕢 Kenn                | wort speic <u>h</u> e            | rn                                   |            |      |
| -             |                 |                       |                                  |                                      |            |      |
| -             | Gesicherte K    | ennworta              | uthentifizieru                   | ing (SPA) er                         | forderlich |      |
| () Vor        | Gesicherte K    | ennworta<br>bei Poste | iuthentifizieru<br>eingangsserve | ing (SPA) er<br>er anme <u>l</u> der | forderlich |      |
| () Vor        | Gesicherte K    | ennworta<br>bei Poste | uthentifizieru                   | ng (SPA) er                          | forderlich |      |

**10.** Register Erweitert: Postausgangsserver (SMTP) Port setzen und Übermittlungsart wählen. Bei Übermittlung können die Häckchen gesetzt werden Kopie aller Nachrichten auf dem Server belassen (bei Einrichtung des Mailkontos auf mehreren Computern), Vom Server nach … Tagen entfernen

|                      | Postausgangsserver                                                                 | Verbindung                                                   | g Erweitert                                             |     |   |
|----------------------|------------------------------------------------------------------------------------|--------------------------------------------------------------|---------------------------------------------------------|-----|---|
| Serverans            | chlussnummern                                                                      |                                                              |                                                         |     |   |
| Posteing             | jangsser <u>v</u> er (POP3):<br>e <u>r</u> ver erfordert eine v                    | 110 selte                                                    | S <u>t</u> andard verwend<br>Verbindung (SSL)           | len |   |
| Postaus              | gangsserver (S <u>M</u> TP):                                                       | 587                                                          |                                                         |     |   |
| Ver <u>v</u><br>vers | enden Sie den folgen<br>chlüsselten Verbindun                                      | den<br>gstyp:                                                | Keinen                                                  |     | - |
| <u>S</u> ervertime   | eout                                                                               |                                                              |                                                         |     |   |
| Kurz =               | J Lang                                                                             | g 1 Minute                                                   |                                                         |     |   |
| Übermittlu           | ng<br>e aller Nachrichten auf<br>om Server <u>n</u> ach 14<br>ntfernen, wenn aus " | f <u>d</u> em Server t<br>4 🙀 Tag<br>Gelös <u>c</u> hte Eler | pelassen<br>en entfernen<br>mente <sup>®</sup> entfernt |     |   |
|                      |                                                                                    |                                                              |                                                         |     |   |
|                      |                                                                                    |                                                              |                                                         |     |   |

11.Zurück zu Schritt 7